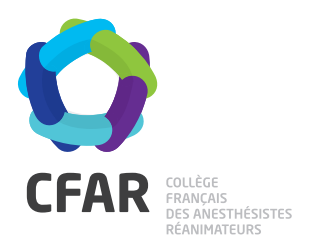

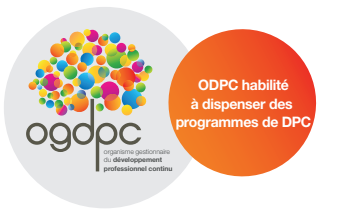

## M'INSCRIRE AU DPC CEEA-CFAR VICHY, Cours n°2 : Appareil cardiovasculaire « PAS À PAS »

- Je me rends sur www.mondpc.fr
- Je me crée un compte (si ce n'est déjà fait). Pour cela, j'ai besoin :
  - o D'un RIB
  - o De mon n° RPPS
- オ Je me connecte
- Je clique dans le menu de gauche sur Recherche Programmes
- Je ne renseigne <u>que</u> la Référence Programme OGDPC en fonction de la formule à laquelle je me suis inscrit, en inscrivant le n° suivant :
  - Formule 1 : 16381500094
  - Formule 2 : 16381500095

Puis je clique sur le bouton rouge Rechercher

- Je clique sur le programme CEEA-CFAR VICHY, Cours n°2 : Appareil Cardiovasculaire qui apparaît en bas de la page
- **7** Je descends tout en bas de la Fiche Programme pour voir les sessions.
- ↗ Je clique sur la session
- ↗ Je clique sur le bouton rouge S'inscrire

En parallèle, je m'inscris aux cours européens en réglant mes frais d'inscription.

Pour les salariés, contactez le CFAR pour obtenir un bulletin d'inscription pour ce DPC.

*Si vous rencontrez une difficulté pour cette démarche, ou pour toute demande d'information, merci de contacter Hélène CREUS au 01 45 20 72 73 ou par mail à hcreus@cfar.org*